### **Bulk Fill Station Instructions**

### Logging In for the First Time

Southern Ute Utilities Division in FlowPoint Water+

You will receive an email that your applications has been accepted.

Welcome to Flowpoint > Inbox ×

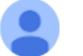

DO NOT REPLY | Southern Ute Utilities Division <donotreply@flowpointsystems.com> to me •

Your application for a PREPAY account has been accepted.

Please confirm your account by clicking the following link:

Click the hyperlink.

Setup your password and click "Confirm Account Now".

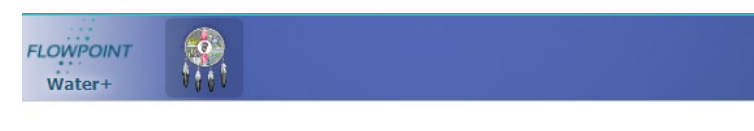

#### **Confirm Account**

| Password security requirements:<br>- a minimum of 8 characters in length<br>- at least 1 letter (a-z or A-Z)<br>- at least 1 number (0-9)<br>- at least 1 special character (!, @, \$, ?, etc) |                     |
|----------------------------------------------------------------------------------------------------|---------------------|
| User Name:<br>test@test.com<br>Customer Name:<br>My Company Name                                                                                                    |                     |
| New Password:                                                                                                    |                     |
| Confirm New Password:                                                                                                    | Confirm Account Now |

#### Click "Log in now!"

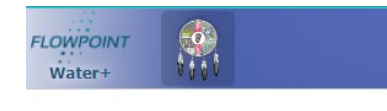

**Confirm Account** 

Account Confirmation is complete.

## **Bulk Fill Station Instructions**

#### Re-enter your user name (email address) and password. Click "Log In".

| FLOWPOINT<br>Water+      |                                                                                                    |  |
|--------------------------|----------------------------------------------------------------------------------------------------|--|
| 🚱 Back                   |                                                                                                    |  |
| Log In                   |                                                                                                    |  |
| Please enter you         | ur username and password. <u>Apply for an Account</u> if you don't have an account.                                                                               |  |
| Welcome to the           | Welcome to the Southern Ute Utilities Division water haul station portal. Please see our website suitutil.com for more information about this and other services. |  |
| User Name (              | Email Address):                                                                                                    |  |
|                          |                                                                                                    |  |
| test@test.c              | om                                                                                                    |  |
| test@test.c<br>Password: | om                                                                                                    |  |
| test@test.c<br>Password: | <u>I forgot my password</u>                                                                                                    |  |

Enabling two-step verification is optional.

With this feature enabled, you will receive an email and/or text message to complete login. This provides an extra layer of security and helps prevent unauthorized access to your account.

To enable, click the checkbox. Enter your mobile number if desired. Click "Save".

If you do not with to enable two-step verification, simply click "Save" or "Cancel" to exit the screen.

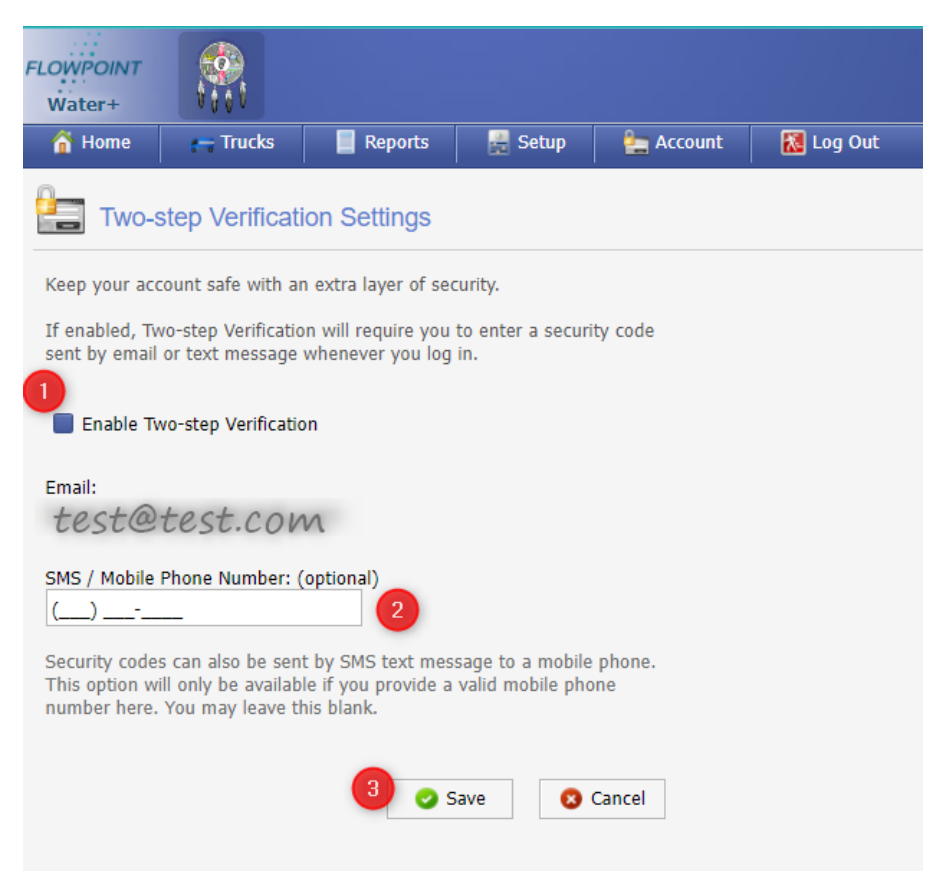

You must read and accept the Terms of Service.

# **Bulk Fill Station Instructions**

To accept, click the checkbox "I Accept" at the bottom of the page.

### Then click "Continue".

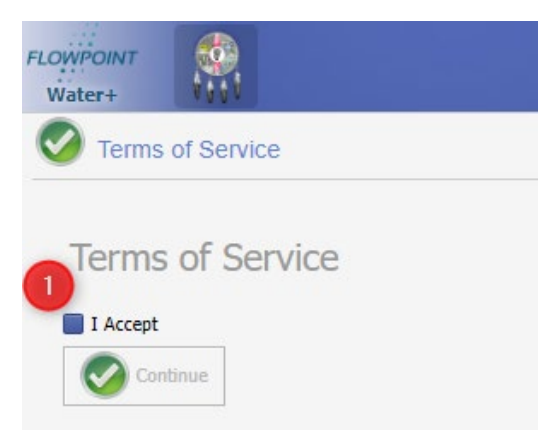